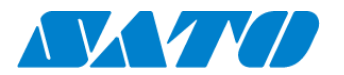

## QRコード印字手順書 -CT4-LX-

QRコード接続されたプリンタからはステータス情報を表す QRコードをラベルに印字することができます。当手順書では QRコードのプリンタ画面への表示から、ラベルへ印字するまでの手順を示します。

## QR コードを印字する

- 1. 操作パネルの電源ボタンを長押しし、プリンタの電源を入れます。ホームボタンを押し、メニューから設定画面を開きます。
- 2. 「通信設定」⇒「ネットワーク」⇒「サービス」⇒「オンラインサービス」の順に選択します。
- 3. 「SOS モード」が「オンデマンド」となっていることを確認します。

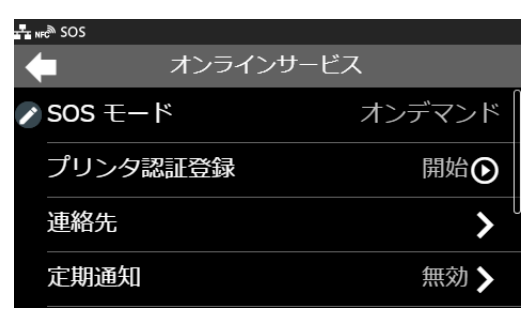

4. 「通知画面」を選択し、その中から「印字」を選択します。

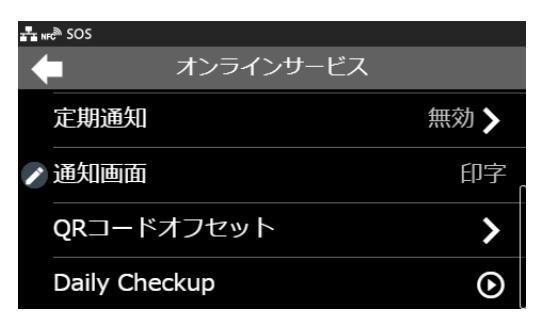

- 5. 「Daily Checkup(もしくは、SOS アップデート)」を選択します。
- 6. プリンタ画面に QR コードが表示されますので、この画面で「印字」をタップします

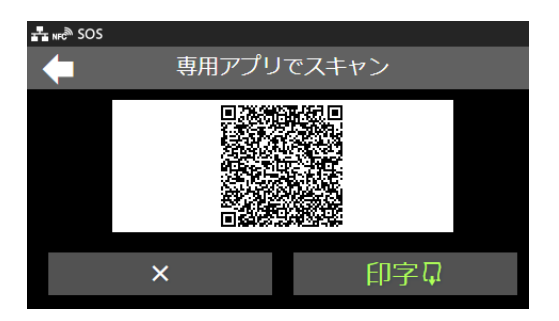

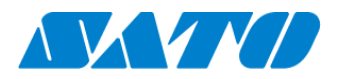

## プリンタラベルへの QR コード印字位置を調整したい場合

ラベルへ印字するQRコードの位置を調整したい場合、「オンラインサービス」メニューの「QRコードオフセット」から印字位置の 調整を行うことができます。

また、QRコードを印字するには長さ33mm以上、幅33mm以上(台紙含まず)の用紙が必要となります。

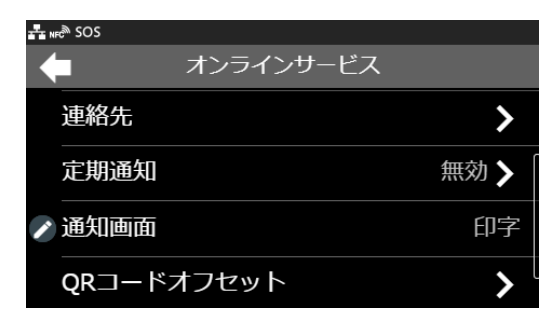

| sos     |            |       |
|---------|------------|-------|
| -       | QRコードオフセット |       |
| 🗨 縱位置補正 | Ē          | 0 dot |
| ✔ 横位置補正 | E          | 0 dot |